DGIP-DS-GU-0008 Mayo 2021

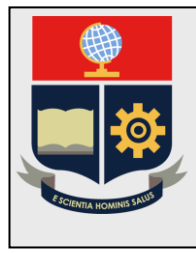

Escuela Politécnica Nacional Dirección de Gestión de la Información y Procesos

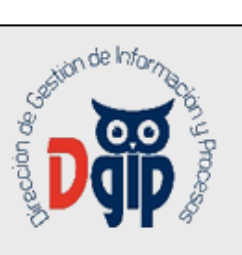

# Manual del aplicativo módulo EVALUACIÓN DOCENTE SII EPN

Asignación Heteroevaluación

Preparado por: Dirección de Gestión de Información y Procesos

> Aprobado por: Director DGIP, EPN

> > Mayo 2021

## HOJA DEL ESTADO DEL DOCUMENTO

#### HOJA DEL ESTADO DEL DOCUMENTO

| HOJA DEL EST     | ADC  | DEL DOCUM      | IENTO        |                                           |
|------------------|------|----------------|--------------|-------------------------------------------|
| TITULO DEL DO    | COC  | IMENTO: DGI    | P-DS-GU-0008 | Anual de Usuario Módulo de Administración |
| de Laboratorio ( | SISL | _AB) Administr | ador Bodega  |                                           |
| 1. EDICION       | 2.   | REVISION       | 3. FECHA     | 4. RAZONES DE CAMBIO                      |
| 1                | 0    |                | 06/05/2021   | Primera revisión                          |
|                  |      |                |              |                                           |
|                  |      |                |              |                                           |
|                  |      |                |              |                                           |
|                  |      |                |              |                                           |
|                  |      |                |              |                                           |

Elaborado por: Ing. Roberto Garcia Dirección de Gestión de la Información y Procesos

Aprobado, Mayo 2021 Dirección de Gestión de Infromación y Procesos Ing. Juan Pablo Ponce

## TABLA DE CONTENIDO

|    | Escuela Politécnica Nacional                      | . i |
|----|---------------------------------------------------|-----|
|    | Dirección de Gestión de la Información y Procesos | . i |
| 1  | INGRESO                                           | 1   |
| 2  | PERFIL EVALUACIÓN INTEGRAL                        | 2   |
| 2. |                                                   | -   |

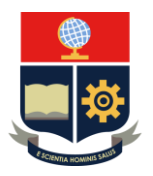

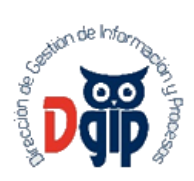

## GUIA DE USUARIO

#### 1. INGRESO

- 1. La URL de acceso al sitio es: <u>https://sii.epn.edu.ec/DocenteEPN</u>
- 2. Las credenicales de acceso corresponden al correo institucional.
- 3. Se presentará la siguiente pantalla de ingreso :

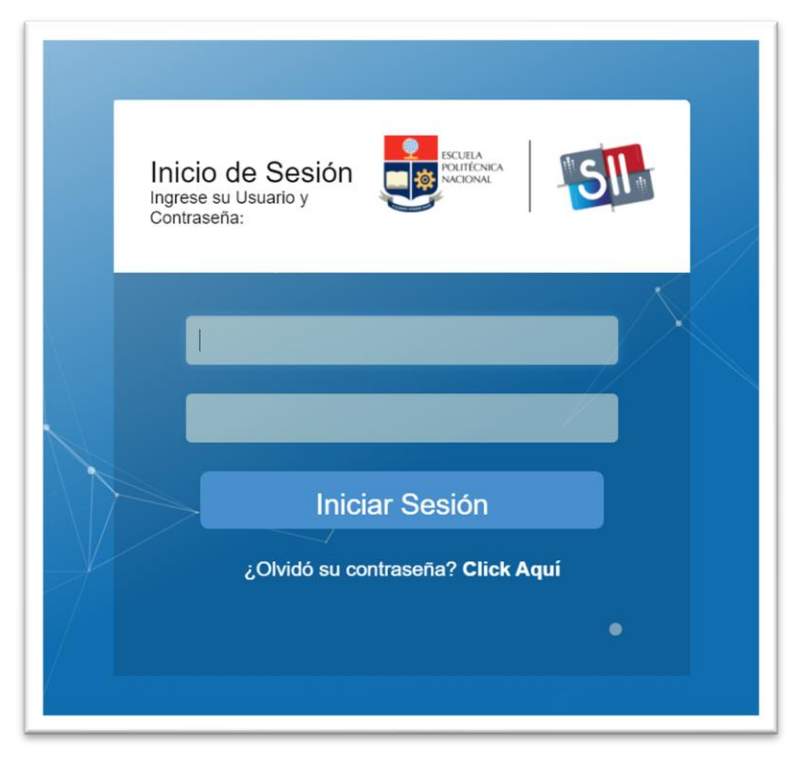

Una vez se accede al sistema, se debe seleccionar el perfil "Evaluación Integral"

|   | Selección de Rol                                      |
|---|-------------------------------------------------------|
| F | or favor seleccione el rol con el que desea trabajar: |
|   | Evaluacion Integral                                   |
|   | Q EVA                                                 |
|   | Evaluacion Integral                                   |

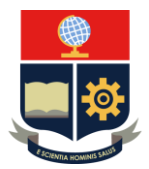

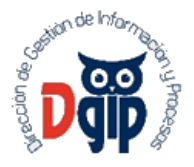

## 2. PERFIL EVALUACIÓN INTEGRAL

Seleccionado el perfil se muestran las opciones disponibles, de allí que para la actualización de los valores correspondientes a la Heteroevaluación, se debe seleccionar la primera opción:

| ► EVALUACIÓN DOCENTE                               | 1 |
|----------------------------------------------------|---|
| Actualización heteroevaluación                     |   |
| Cambio de Estados Evaluación                       |   |
| Apertura Evaluación                                |   |
| <b>Aik</b>                                         | , |
| (+593) 2 2976 300<br>asistencia.tecnica@epn.edu.ec |   |
|                                                    |   |

La opción tiene la siguiente estructura, la primera parte es un buscador por diferentes criterio (Apellidos, Nombres, Cédula y Periodo), la segunda consta de la tabla en dónde se mostrarán los resultados dependiendo del criterio ingresado.

El periodo es el único campo obligatorio, ya que si no se lo selecciona, la búsqueda no arrojará ningún resultado:

| pollidas                                |         | Membroo  |                    |                  |                                                             |
|-----------------------------------------|---------|----------|--------------------|------------------|-------------------------------------------------------------|
| pennos.                                 |         | NUTIDIES |                    |                  |                                                             |
| édula:                                  |         | Periodo: | Seleccione Periodo |                  | ~                                                           |
|                                         |         | Buscar   |                    |                  |                                                             |
|                                         |         |          | •                  |                  |                                                             |
|                                         |         |          |                    |                  |                                                             |
|                                         |         |          |                    |                  |                                                             |
| Cédula                                  | Docente | Peri     | odo Estado         | Heteroevaluación | Actualizar<br>Heteroevalaución<br>Asignaturas<br>Evaluación |
| Cédula<br>vúsqueda no produjo resultado | Docente | Peri     | odo Estado         | Heteroevaluación | Actualizar<br>Heteroevalaución<br>Asignaturas<br>Evaluación |

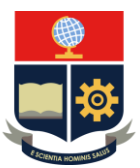

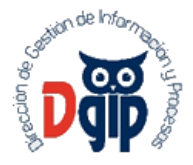

#### Se procede con la búsqueda de un docente a modificar la heteroevaluación:

| Asingar Heteroevaluad | ión Manualmente                  |             |                           |                  |                                                             |
|-----------------------|----------------------------------|-------------|---------------------------|------------------|-------------------------------------------------------------|
| Apellidos:            | MALDONADO                        | res:        | PEDRO                     |                  |                                                             |
| Cédula:               | Period                           | 0:          | (2020 - B) - NOVIEMBRE 20 | 120 - ABRIL 2021 | ~                                                           |
|                       |                                  | Buscar      |                           |                  |                                                             |
|                       |                                  |             |                           |                  |                                                             |
| Cédula                | Docente                          | Periodo     | Estado                    | Heteroevaluación | Actualizar<br>Heteroevalaución<br>Asignaturas<br>Evaluación |
| 1103404867            | MALDONADO ALVARADO PEDRO GUSTAVO | 2020-2      | PLANIFICADO               | 0.0              | 0                                                           |
|                       | « <                              | 1 > >> 10 ~ |                           |                  |                                                             |

Esta Evaluación se encuentra en estado "PLANIFICADO", por lo que se puede cambiar, el único estado en el que no se pueden realizar modificaciones corresponde al "FINALIZADO"

Ľ Para cambiar el valor se debe dar clic sobre el ícono Actualizar Heteroevaluación Asignaturas Evaluación:

, que se encentra en la columna

Al dar clic se mostrará un panel con las asignaturas del docente:

| Paralelo | Materia                                                        | Valor HeteroEvaluación | Motivo Cambio Valor Hetero                                                               | Actualización<br>Hetero |
|----------|----------------------------------------------------------------|------------------------|------------------------------------------------------------------------------------------|-------------------------|
| GR1      | HARINAS                                                        | 0.0                    |                                                                                          | 0                       |
| GR1      | CONSERVACION DE LA<br>BIODIVERSIDAD                            | 0.0                    |                                                                                          | 0                       |
| GR1      | CP-CONSERVACION DE LA<br>BIODIVERSIDAD                         | 100.0                  | Ingreso manual valor<br>heteroevaluación por<br>Memorando Nro. EPN-<br>CGCEI-2021-0241-M | 0                       |
| GR1      | CP-TAMIZAJE Y<br>CARACTERIZACION<br>QUIMICA DE<br>BIOMOLECULAS | 97.5                   | Ingreso manual valor<br>heteroevaluación por<br>Memorando Nro. EPN-<br>CGCEI-2021-0241-M | 0                       |
| GR1      | TESIS I PROPUESTA                                              | 100.0                  | Ingreso manual valor<br>heteroevaluación por<br>Memorando Nro. EPN-<br>CGCEI-2021-0241-M | 0                       |
|          |                                                                |                        | 10 ~                                                                                     |                         |

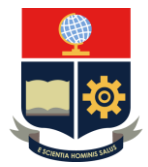

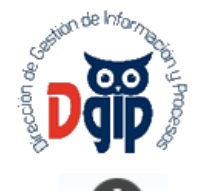

Si se desea cambiar el valor de heteroevaluación para alguna materia, se debe dar clic en el ícono de la columna **Actualizar Hétero.,** al seleccionar se mostrará el siguiente panel, en donde se debe llenar la información:

| Asignatura:   | CONSERVACION DE LA BIODIVERSIDAD |  |
|---------------|----------------------------------|--|
| valor netero. | 100.00                           |  |
| * Motivo:     |                                  |  |
|               |                                  |  |
|               | Guardar Salir                    |  |
|               |                                  |  |

El campo motivo es obligatorio, si no se escribe justificación alguna saldrá el siguiente mensaje de error:

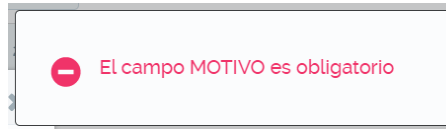

Una vez ingresados los valores se debe dar clic en el botón Guardar, para confirmar los cambios, caso contrario dar clic en el botón salir en dónde se cerrará el panel y no se realizará alguna modificación:

| Asignatura:   | CONSERVACION DE LA BIODIVERSIDAD                                                  |
|---------------|-----------------------------------------------------------------------------------|
| Valor Hetero: | 100.00                                                                            |
| * Motivo:     | Ingreso manual valor heteroevaluación por Memorando<br>Nro. EPN-CGCEI-2021-0241-M |

Si los cambios se guardan satisfactoriamente se desplegará el siguiente mensaje:

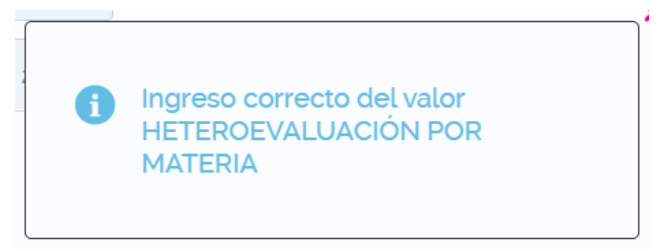

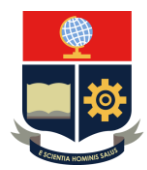

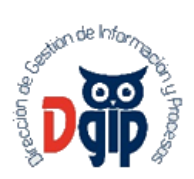

#### Los cambios relizados se reflejarán en la pantalla anterior:

| Paralelo | Materia                                                        | Valor HeteroEvaluación | Motivo Cambio Valor Hetero                                                               | Actualización<br>Hetero |
|----------|----------------------------------------------------------------|------------------------|------------------------------------------------------------------------------------------|-------------------------|
| GR1      | HARINAS                                                        | 0.0                    |                                                                                          | 0                       |
| GR1      | CONSERVACION DE LA<br>BIODIVERSIDAD                            | 100.0                  | Ingreso manual valor<br>heteroevaluación por<br>Memorando Nro. EPN-<br>CGCEI-2021-0241-M | 0                       |
| GR1      | CP-CONSERVACION DE LA<br>BIODIVERSIDAD                         | 100.0                  | Ingreso manual valor<br>heteroevaluación por<br>Memorando Nro. EPN-<br>CGCEI-2021-0241-M | 0                       |
| GR1      | CP-TAMIZAJE Y<br>CARACTERIZACION<br>QUIMICA DE<br>BIOMOLECULAS | 97.5                   | Ingreso manual valor<br>heteroevaluación por<br>Memorando Nro. EPN-<br>CGCEI-2021-0241-M | 0                       |
| GR1      | TESIS I PROPUESTA                                              | 100.0                  | Ingreso manual valor<br>heteroevaluación por<br>Memorando Nro. EPN-<br>CGCEI-2021-0241-M | 0                       |

Para asistencia técnica, comuníquese con la mesa de servicio al correo electrónico <u>asistencia.tecnica@epn.edu.ec</u>.